# Как выполнить самовывоз с помощью сервиса «Яндекс.Go» без личного присутствия?

### Шаг №1

Запускаем приложение «Яндекс.Go», выбираем вкладку «Доставка» (см. рисунок 1) и указываем адреса маршрута – от склада компании Kengo до места доставки.

Адрес нашего склада: г.Мытищи, проезд Воронина, д.7/8. Вы можете сразу выбрать в приложении точку под названием "KENGO Самовывоз".

### Шаг №2

На строке с категориями доставки выбираем кнопку «Грузовой», нажимаем кнопку «Выбрать опции».

## Шаг №3

Выбираем тип кузова. Тип кузова предварительно согласовывается с менеджером вашего заказа. Выбираем количество грузчиков. Если тип кузова «Маленький», выбираем вариант «Один грузчик, он же водитель»

Если тип кузова «Средний» или «Большой», выбираем вариант «Два грузчика, включая водителя».

### Шаг №4

Выбираем вкладку «Комментарий водителю» и указываем следующий текст:

«Заезд на КПП через улицу Транспортная. Для заказа пропуска в компанию «KENGO» требуется связаться с кладовщиком по телефону +7 (985) 730-08-93 или по стационарному телефону на стойке охраны по номеру 110.

Для оформления пропуска требуется назвать ФИО, марку и полный номер машины.

После КПП двигайтесь по указателям с логотипом «KENGO» до ворот №26.

Для получения заказа кладовщику требуется назвать номер заказа: (вписываете номер заказа)».

#### Шаг №5

Оплачиваем услугу доставки и контролируем поездку водителя.

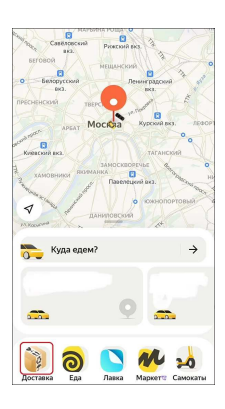

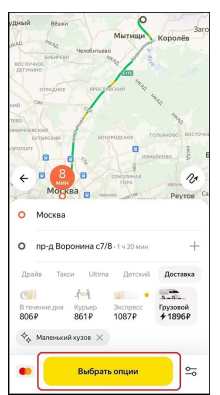

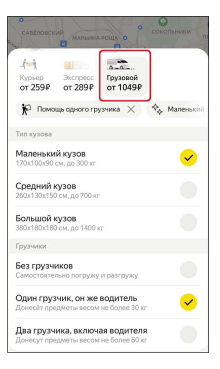

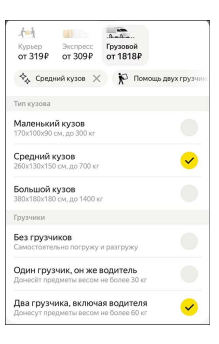

|                                                                         | _ |
|-------------------------------------------------------------------------|---|
| Маленький кузов<br>170x100x90 см. до 300 кг                             |   |
| Средний кузов<br>260x130x150 см. до 700 кг                              |   |
| Большой кузов<br>380x180x180 см. до 1400 кг                             |   |
| Грузчики                                                                |   |
| Без грузчиков<br>Самостоятельно погружу и разгружу                      |   |
| Один грузчик, он же водитель<br>Донесёт предметы весом не более 30 кг   |   |
| Два грузчика, включая водителя<br>Донесут предметы весом не более 60 кг |   |
| Комментарий водителю<br>Заезд на КПП через улицу Транспортная. Для за   | > |
| Заказ другому человеку                                                  | > |
| Запланировать поездку                                                   | > |